# **Anleitung und Schulung**

## SpielberichtOnline

# für den "Sekretär" ab der Saison 2017/2018

| # T Strafen |                                   | 1        | # | r Strafen |
|-------------|-----------------------------------|----------|---|-----------|
|             |                                   | 2. V     |   |           |
|             |                                   |          |   |           |
|             | Spielzeit Spielstand HG Nr Aktion | Uhrzeit  |   |           |
|             |                                   |          |   | -         |
|             |                                   |          |   |           |
|             |                                   |          |   |           |
|             |                                   |          |   |           |
|             |                                   | <b>*</b> |   |           |
|             | Auszeit Heim 1 2 00:00 Auszeit    | Gast 1 2 |   |           |
| Α           |                                   |          | A |           |
| В           |                                   |          | в |           |
| С           |                                   |          | С |           |
| D           |                                   |          | D |           |
|             |                                   |          |   |           |
|             |                                   |          |   |           |

Zum Üben bitte hier einloggen:

www.hvsh.de

"Mein Spielbericht online"

Web App

(danach erscheint das o.a. Fenster - eine Testversion)

I. Eine Testbegegnung auswählen

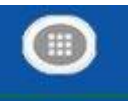

- 1. "Klick" oben links auf Spielwahl
- 2. Test-Vereinsnummer eingeben: 90001
- 3. Spieleliste vom Server laden
- 4. Spiel durch "Klick" auswählen
- 5. Test-Pin "Heimverein": 123456
- 6. Test-Pin "Gastverein": 123456
- 7. "Klick" oben auf das 2. Symbol:

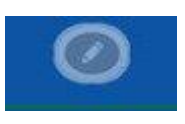

Danach haben wir ein Test-Spiel geladen und können nun endlich starten – so werdet ihr am Spieltag das Tablet am Zeitnehmer-Tisch von den Trainern vorbereitet vorfinden!

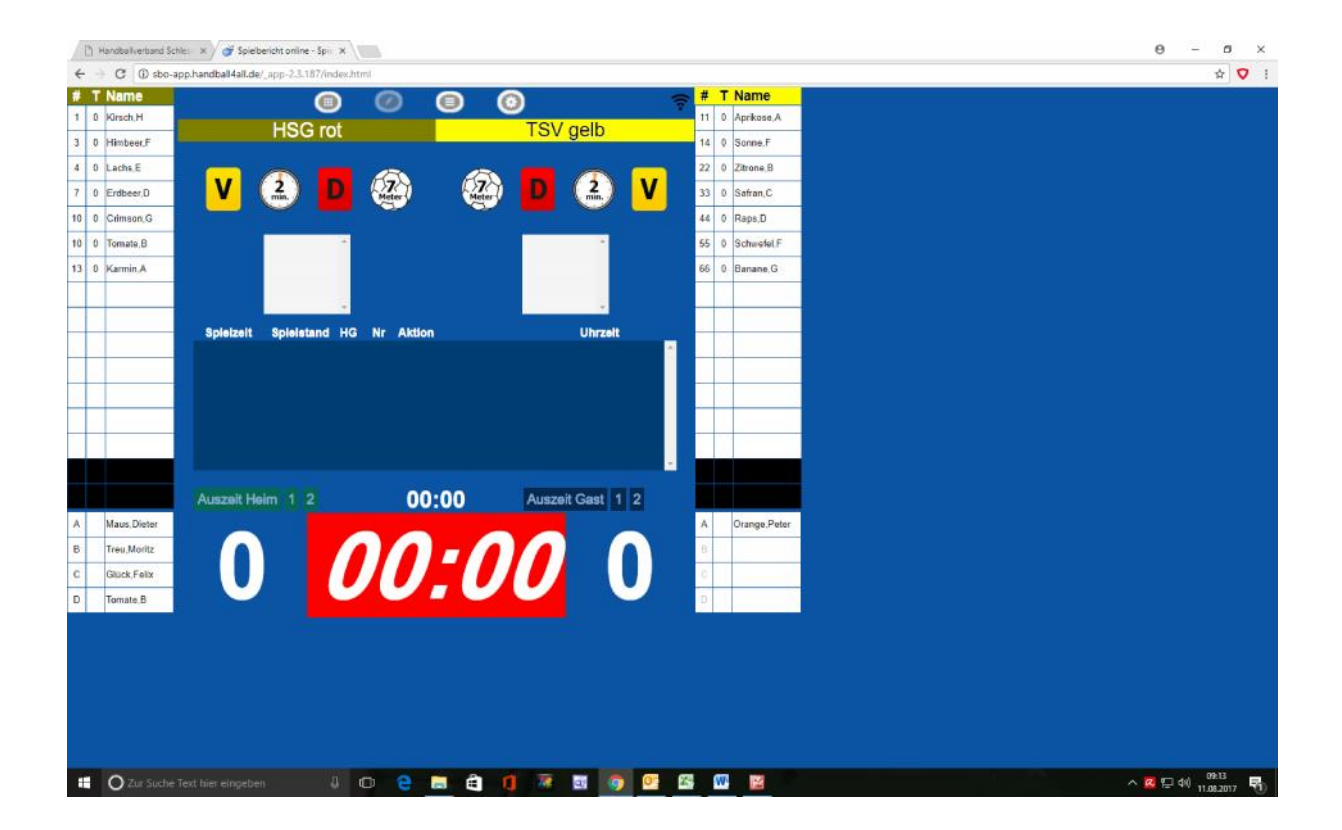

II. Daten zu Zeitnehmer und Sekretär eingeben

Der SPO ist am Spieltag bereits für euch vorbereitet, ihr müsst dann nur noch Eure Daten eingeben (Name und Verein); genauso wie bisher auf der Rückseite vom Spielbericht!

1. "Klick" auf das dritte Symbol

| C () Nicht sicher   | sbo-app.handba  | ill4all.de/_app-2 | .3.187/spielberic | ht.html    |              |           |                 |                  |  | <br> |
|---------------------|-----------------|-------------------|-------------------|------------|--------------|-----------|-----------------|------------------|--|------|
|                     |                 | 0                 | 0                 | 0          | 0            |           |                 |                  |  |      |
| iel Heim-<br>verein | Gast-<br>verein | SR A/B            | ZN/SK             | Beo<br>SpA | Bericht<br>1 | Bericht 2 | Ein-<br>sprüche | Unter-<br>schrif |  |      |
|                     | Z               | eitnehme          | er                |            | Sek          | retär     |                 | ĺ                |  |      |
| ime:                |                 |                   |                   |            |              |           |                 |                  |  |      |
| rname:              |                 |                   |                   |            |              |           |                 |                  |  |      |
| erband/Verein:      | C               |                   |                   |            |              |           |                 |                  |  |      |
| assnummer:          |                 |                   |                   |            |              |           |                 |                  |  |      |
| ohnort:             |                 |                   |                   | )          |              |           |                 |                  |  |      |
| ostenabrec          | hnung           |                   |                   |            |              |           |                 |                  |  |      |
| eise Beginn:        |                 |                   |                   |            |              |           |                 |                  |  |      |
| eise Ende:          |                 |                   |                   |            |              |           |                 |                  |  |      |
| feilnahmentschädi   | gung: 0         | l.                | Euro              |            | 0            |           | Euro            |                  |  |      |
|                     |                 |                   | _                 |            | _            |           |                 |                  |  |      |

- 2. "Klick" auf "ZN/SK"
- 3. Name, Vorname, Verein (HC Treia Jübek) eingeben
- 4. Danach wieder zum Spielbericht

... jetzt geht's los! Der Schiri pfeift gleich an .... 🙂

### III. Zeitnahme, Start und Stopp

- → Durch "Klick" auf die rote Uhr startet die Spielzeit für den Sekretär im SPO; das Feld wird dann grün ☺
- möglichst zeitgleich mit der Hallenuhr (Zeitnehmer) starten, dies muss aber nicht exakt sein!
  - Die Hallenuhr ist maßgebend für das Spiel und für den Schiri!!
  - Die SPO-Uhr ist nur wichtig f
    ür das automatische Protokoll, welches immer im zentralen blauen Feld abzulesen ist. Dort wird jede Aktion des Sekret
    ärs protokolliert!

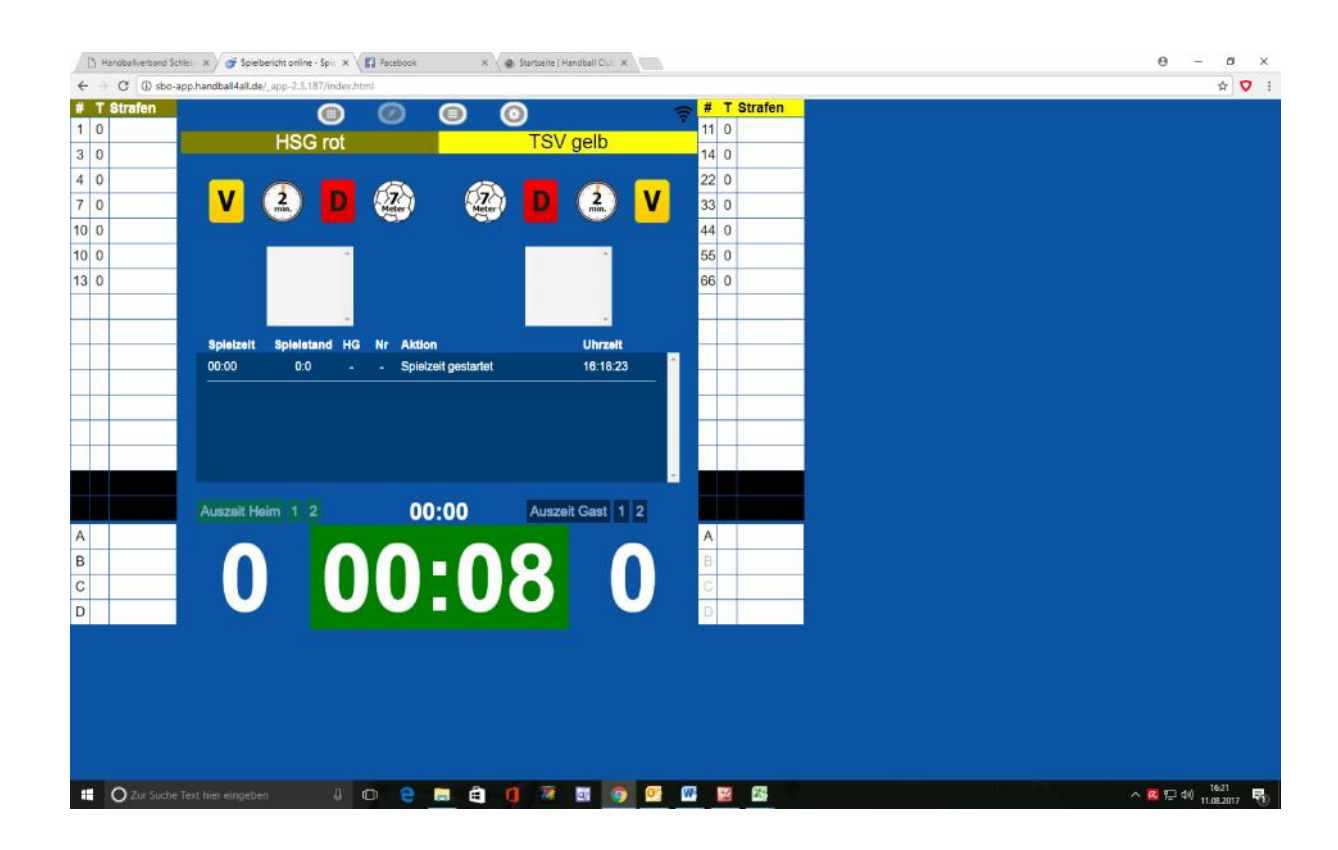

Durch "Klick" auf die Zeit, wird diese gestoppt – oder wieder gestartet. Also bei "Time-Out" durch den Schiri oder beim "Team-Time-Out" (näheres später) die Zeit im SPO stoppen. TIPP: Wenn die Uhr zu sehr von der Hallenuhr abweicht, kann diese "nachgestellt werden"!

- Dazu längerer "Klick" auf die Uhr; danach kann man entweder
   1, 5 oder 10 Sekunden dazu nehmen oder abziehen, oder die
   Uhrzeit im Feld direkt eingeben …
- ➔ Dabei ist es egal, ob die Uhr läuft oder steht (geht also auch im normalen Spielbetrieb – oder halt während der Auszeit)

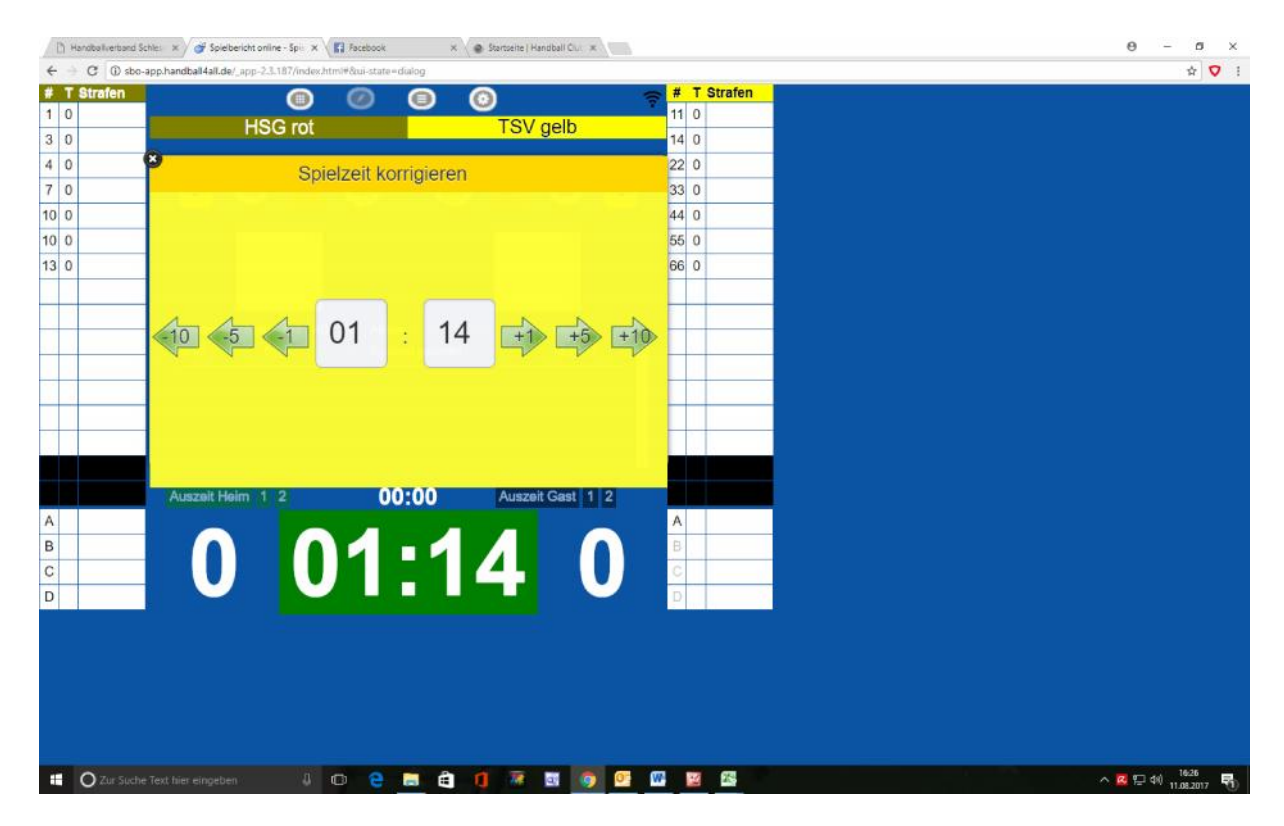

- ➔ Durch "Klick" auf das schwarze Kreuz kann man das Feld wieder verlassen
- → Diese manuelle Zeitkorrektur wird nicht protokolliert

### IV. Tore

Kommen wir zum Wichtigsten ... die Tore 😊

- → Durch "Klick" auf die Felder links (Heim) und rechts (Gast) neben der laufenden Zeit werden die Tore gezählt
- Es erscheint eine Auswahl der Spieler, die dieses Tor erzielt haben können
- → "Klick" auf den Torschützen
- → Tor wird automatisch protokolliert, beim Spieler hinzuzählt

(Übrigens: Spieler, die in dieser Phase evtl. eine Zeitstrafe absitzen, tauchen dann automatisch nicht mehr in der Auswahl auf – zur Zeitstrafe dann später)

Im Protokoll steht dann das Ergebnis, die Minute und der Torschütze!

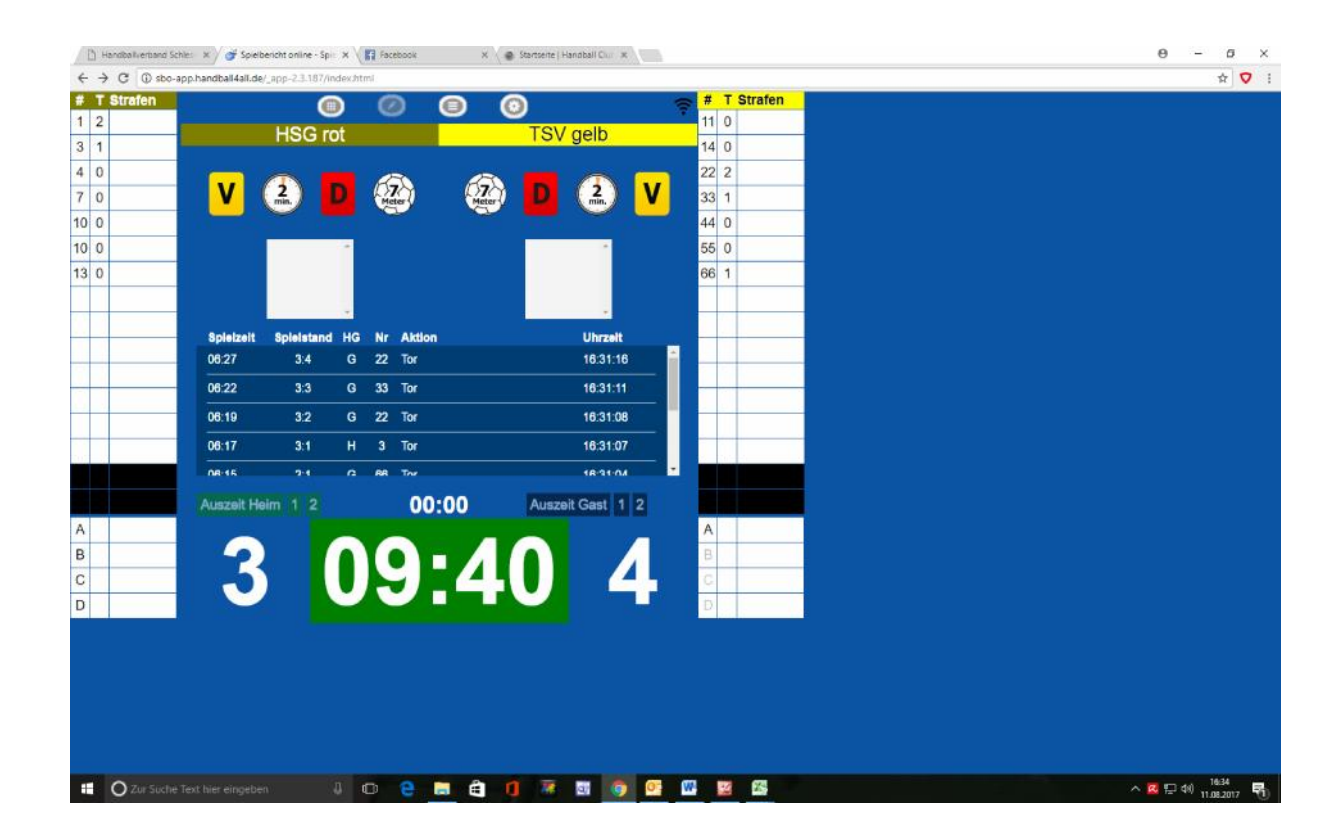

Was mache ich, wenn ich auf "Tor" geklickt habe, es aber gar kein Tor war?

- → Wenn ich noch keinen Torschützen ausgewählt habe, kann ich das Feld einfach über das schwarze Kreuz wieder verlassen, das Tor wird dann nicht gezählt oder protokolliert!
- → Wenn ich schon das Tor mit einem Schützen protokolliert habe, kann ich dieses wieder "löschen"
  - Längerer "Klick" auf das "falsche" Tor im Protokoll
  - Dann das Protokoll bearbeiten, in dem man einfach oben rechts diesen Teil des Protokolls löscht

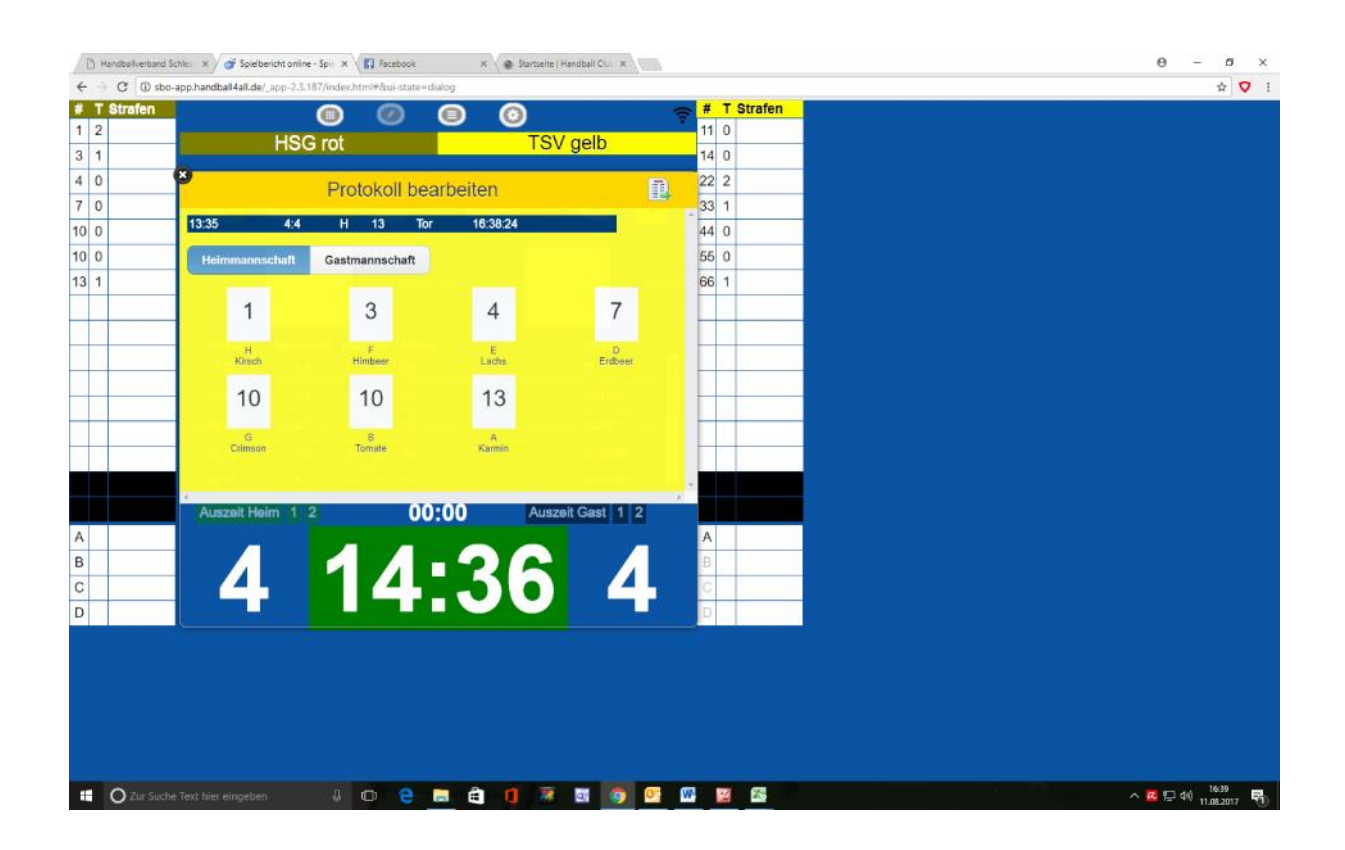

Das Tor ist dann im Protokoll gestrichen und taucht nicht im Ergebnis auf!

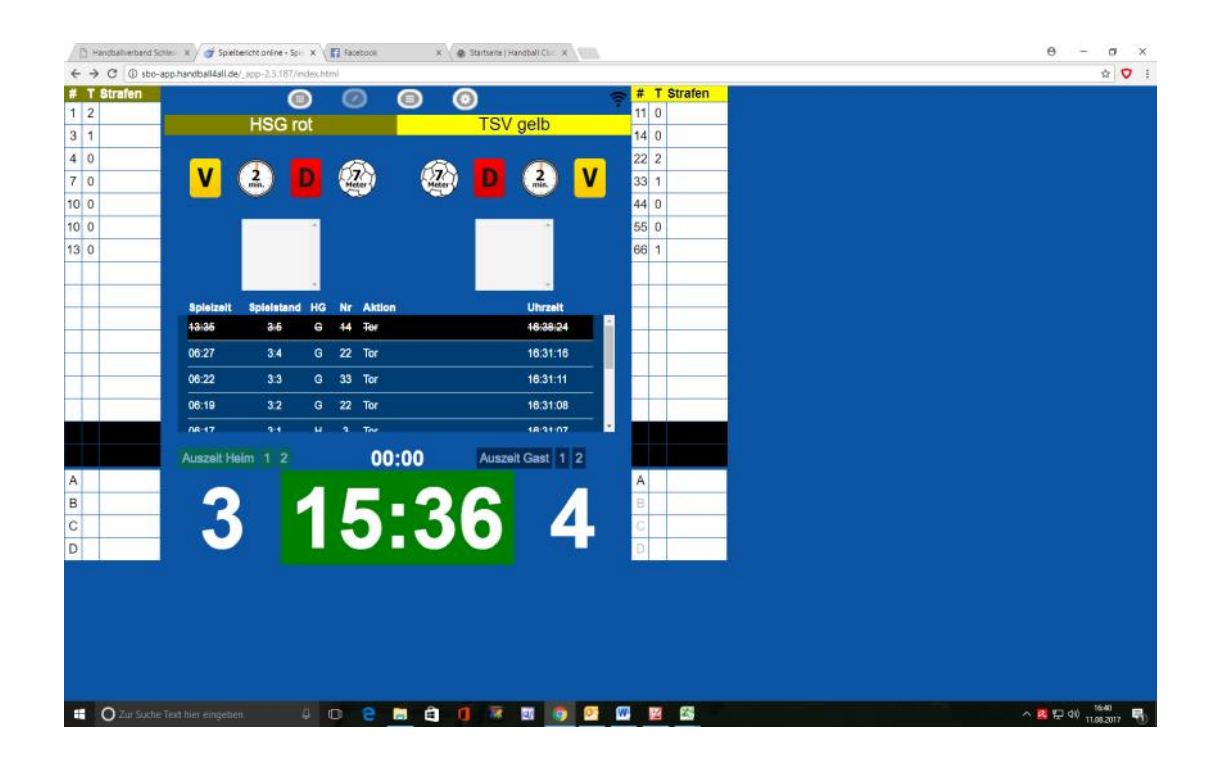

Wenn man das Tor auf der "falschen" Seite gegeben hat, dann kann man im gelben "Korrektur"-Fenster einfach auf Heimoder Gastmannschaft "switchen" und dort den richtigen Spieler auswählen und alles ist wieder richtig:

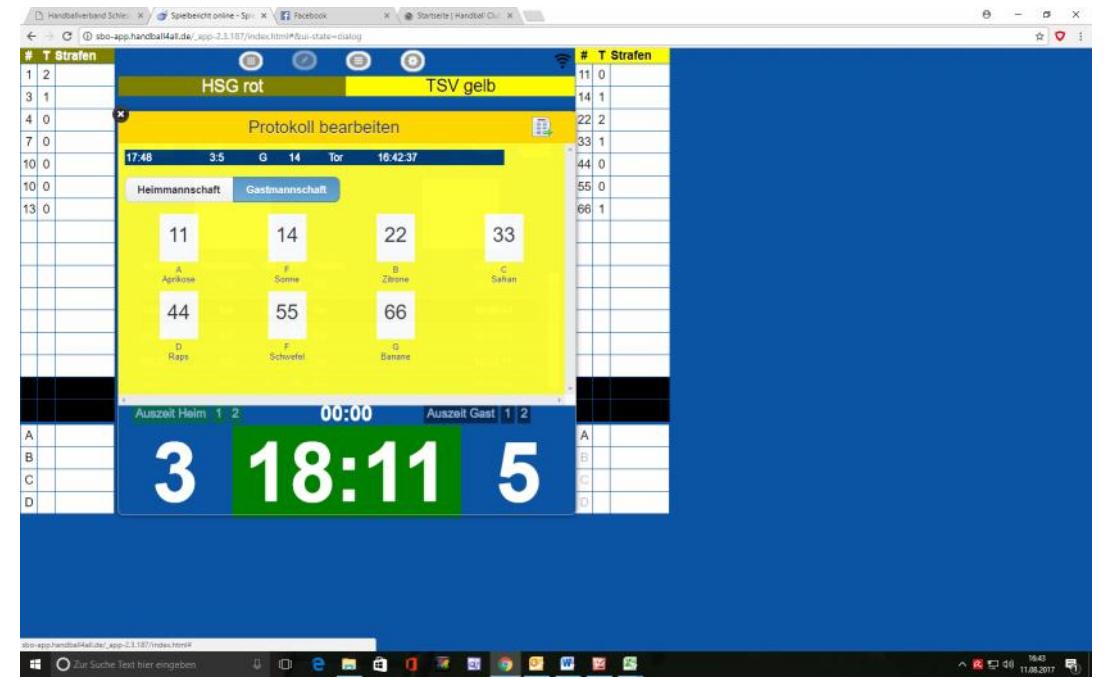

#### Siebenmeter V.

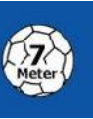

- ➔ "Klick" auf das "7-Meter" Symbol bei der jeweiligen Mannschaft
- → Es erscheint das Feld der möglichen Spieler, die ausführen können
- → "Klick" auf den ausführenden Spieler
- → "Klick" auf Tor (ja) oder kein Tor (nein)
- → Automatisch protokolliert und bei Tor gezählt

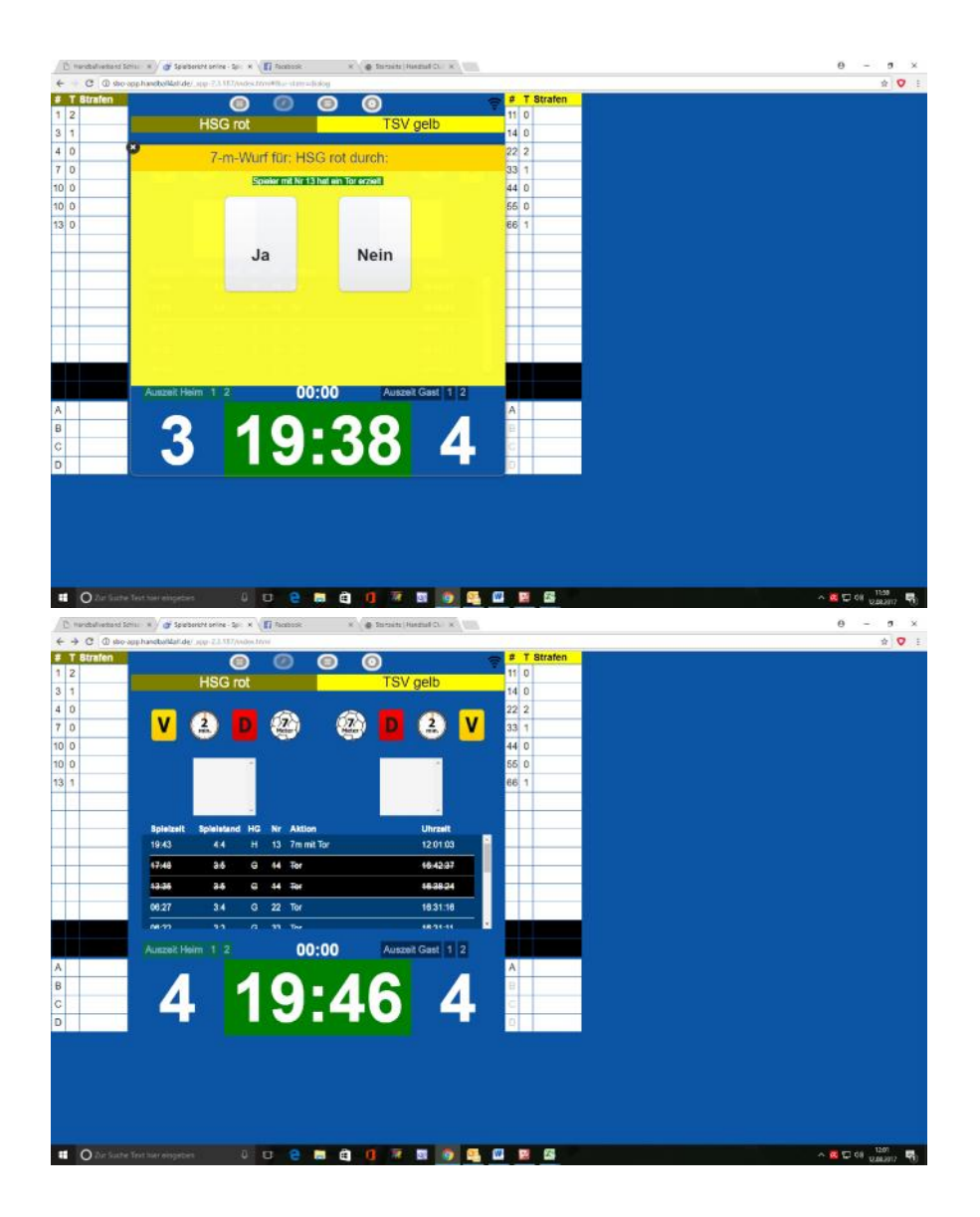

VI. Auszeit durch Trainer; Team-Time-Out

der

- → Sobald die "Grüne Karte" vom Trainer auf den Tisch gelegt wird, die Zeit anhalten/stoppen!
- → "Klick" auf das grüne Auszeit-Symbol jeweiligen Mannschaft (Heim oder Gast)
- ➔ Die laufende Auszeit startet im Display und eine verfügbare Möglichkeit wird "abgestrichen"

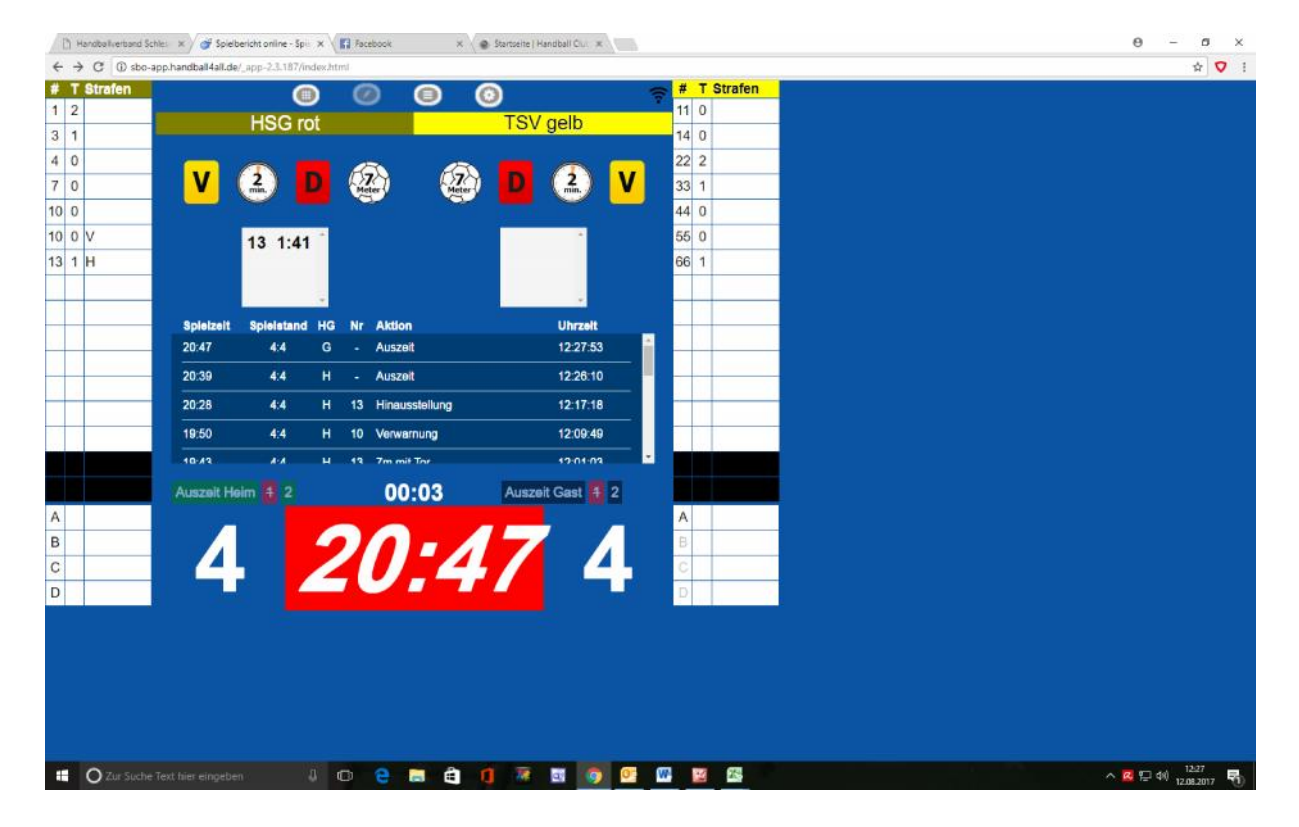

- Beim Wiederanpfiff durch den Schiri die Zeit wieder starten (rotes Feld), egal wie lange die Auszeit auf dem Display vom SPO läuft ...
- → Die Auszeit (Beginn!) wird automatisch protokolliert

### VII. Gelbe Karte

- → "Klick" auf das "Gelb"-Symbol (Verwarnung) der jeweiligen Mannschaft
- Es erscheint das Feld der möglichen Spieler, die ausgewählt werden können
- → "Klick" auf den zu verwarnenden Spieler
- → Automatisch protokolliert im Protokoll und beim Spieler

Hinweis: Ein Spieler kann keine 2. Gelbe Karte erhalten, bereits verwarnte Spieler können nicht im System ausgewählt werden. Dieser Spieler muss dann eine 2-Minuten Strafe erhalten.

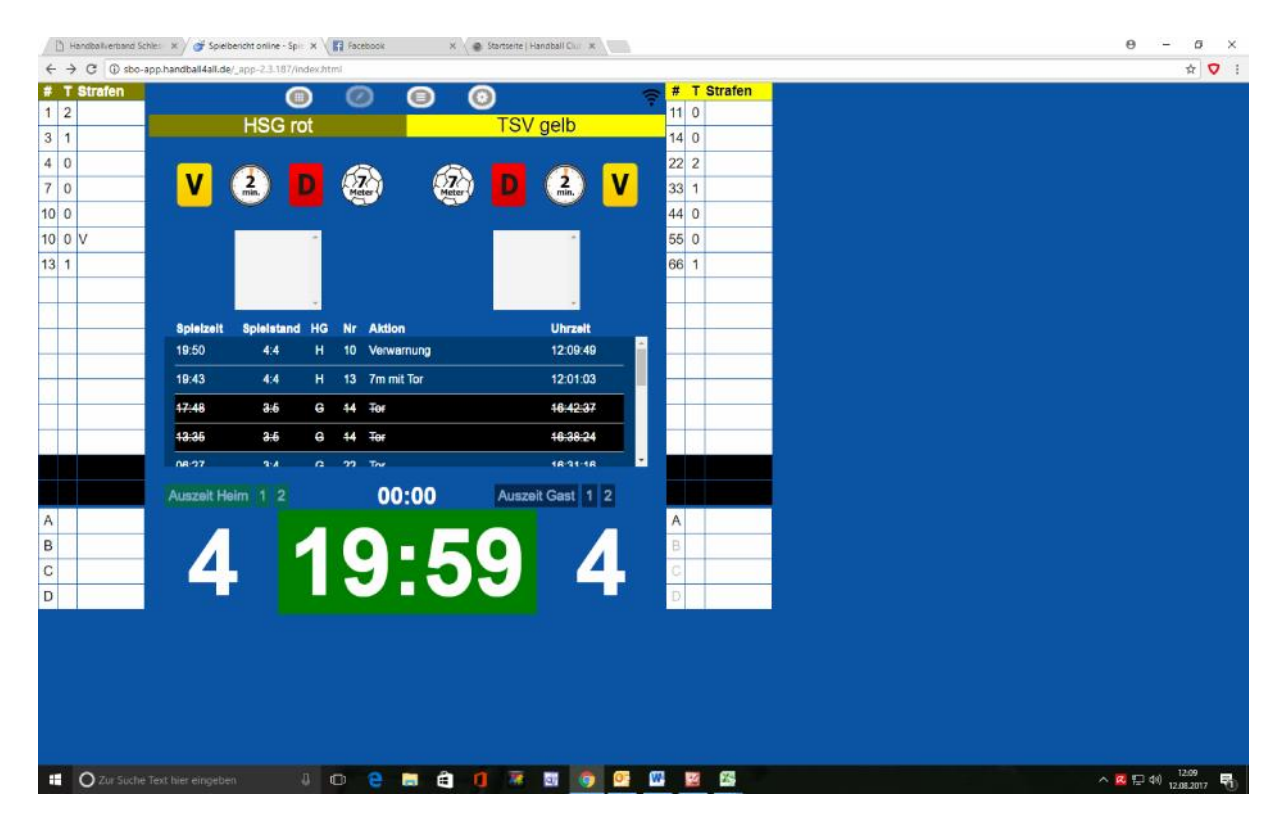

- Bei einer 2- Minuten Strafe wird evtl. durch den Schiri die Zeit angehalten! Also erstmal die Zeit stoppen, wenn das "Time-Out" Zeichen vom Schiri kommt; ansonsten geht es bei laufender Uhr weiter mit dem nächsten Punkt
- → "Klick" auf das "2 min."-Symbol
  Ar jeweiligen
  Mannschaft
- Es erscheint das Feld der möglichen Spieler, die ausgewählt werden können
- → "Klick" auf den zu bestrafenden Spieler
- → Automatisch protokolliert im Protokoll und beim Spieler
- → Wenn die Zeit angehalten wurde, muss auf Pfiff die Zeit wieder gestartet werden, die "Strafzeit" läuft dann im weißen Feld mit runter

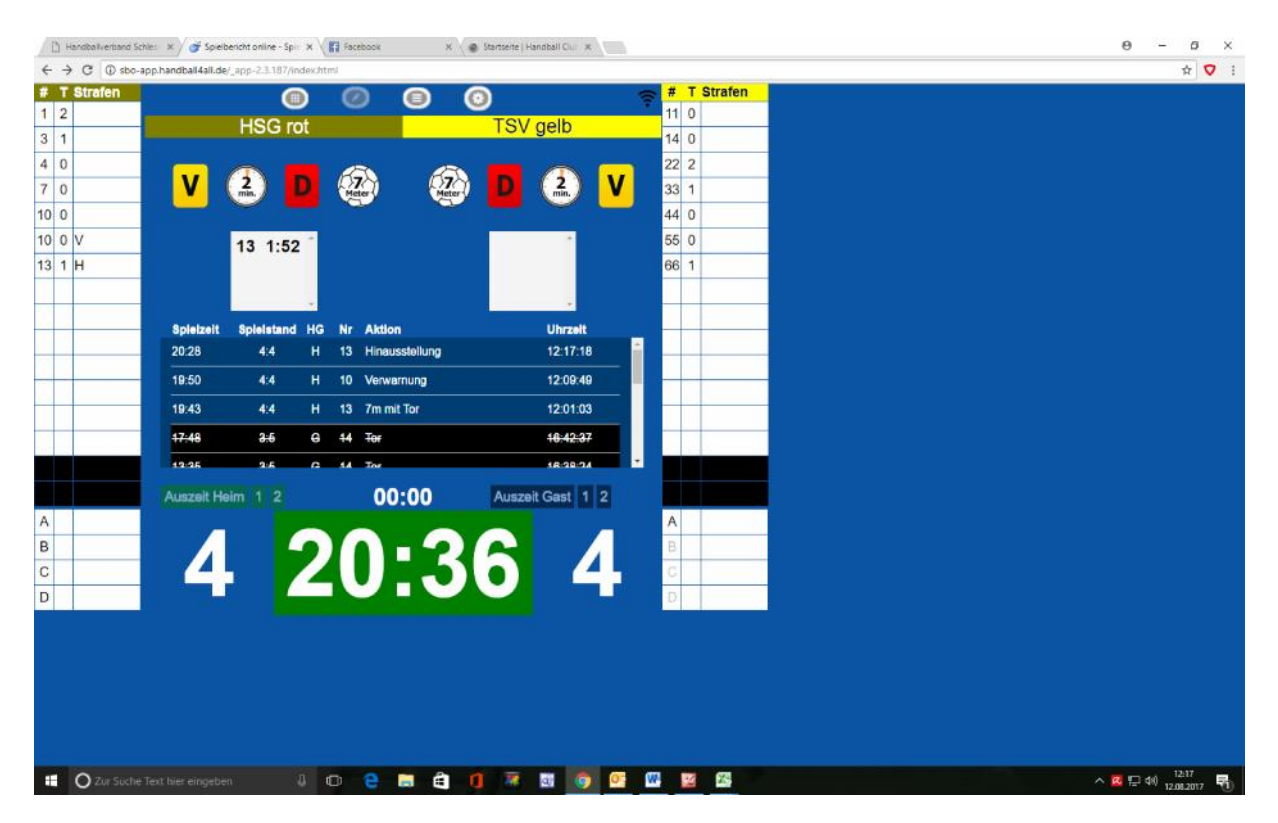

- IX. Disqualifikation (rote oder "blaue" Karte)
- Bei einer Disqualifikation wird in der Regel durch den Schiri die Zeit angehalten! Also erstmal die Zeit stoppen, wenn das "Time-Out" Zeichen vom Schiri kommt; ansonsten geht es bei laufender Uhr weiter mit dem nächsten Punkt
- → "Klick" auf das "rote Karte"-Symbol der jeweiligen Mannschaft
- Es erscheint das Feld der möglichen Spieler, die ausgewählt werden können
- → "Klick" auf den zu bestrafenden Spieler
- ➔ Jetzt ist noch zu entscheiden ob die Disqualifikation ohne Bericht oder mit Bericht (blaue Karte) erfolgt!

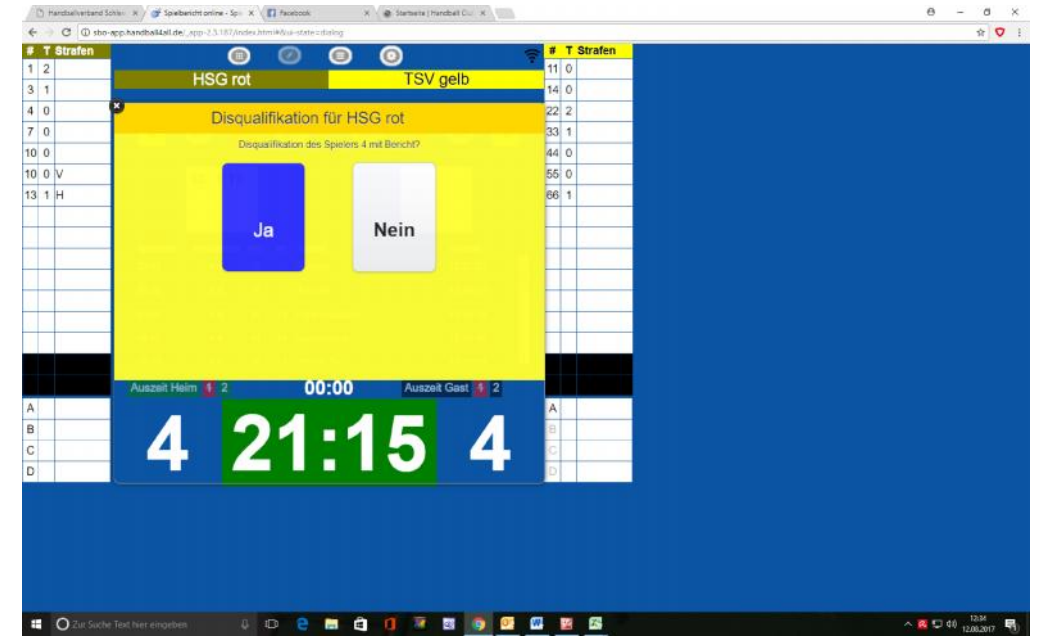

- → Automatisch protokolliert im Protokoll und beim Spieler
- → Wenn die Zeit angehalten wurde, muss auf Pfiff die Zeit wieder gestartet werden, die "Strafzeit" läuft dann im weißen Feld mit runter

Hinweis: Bei "Gelb", "2-Minuten" oder "Rot" kann auch ein Offizieller (also die Bank) ausgewählt werden!

- X. Aktion bei Halbzeit und am Ende
- Zuerst Kontrolle und Abgleich mit dem Schiri (Ergebnis, Verwarnungen etc.); ggf. kann man jetzt noch alles korrigieren!
- ➔ Durch "längeres" Klicken auf die jeweilige Zeile im Protokoll kann alles korrigiert werden
- → ERST DANACH: "Klick" auf "Ergebnis erste Halbzeit protokollieren"

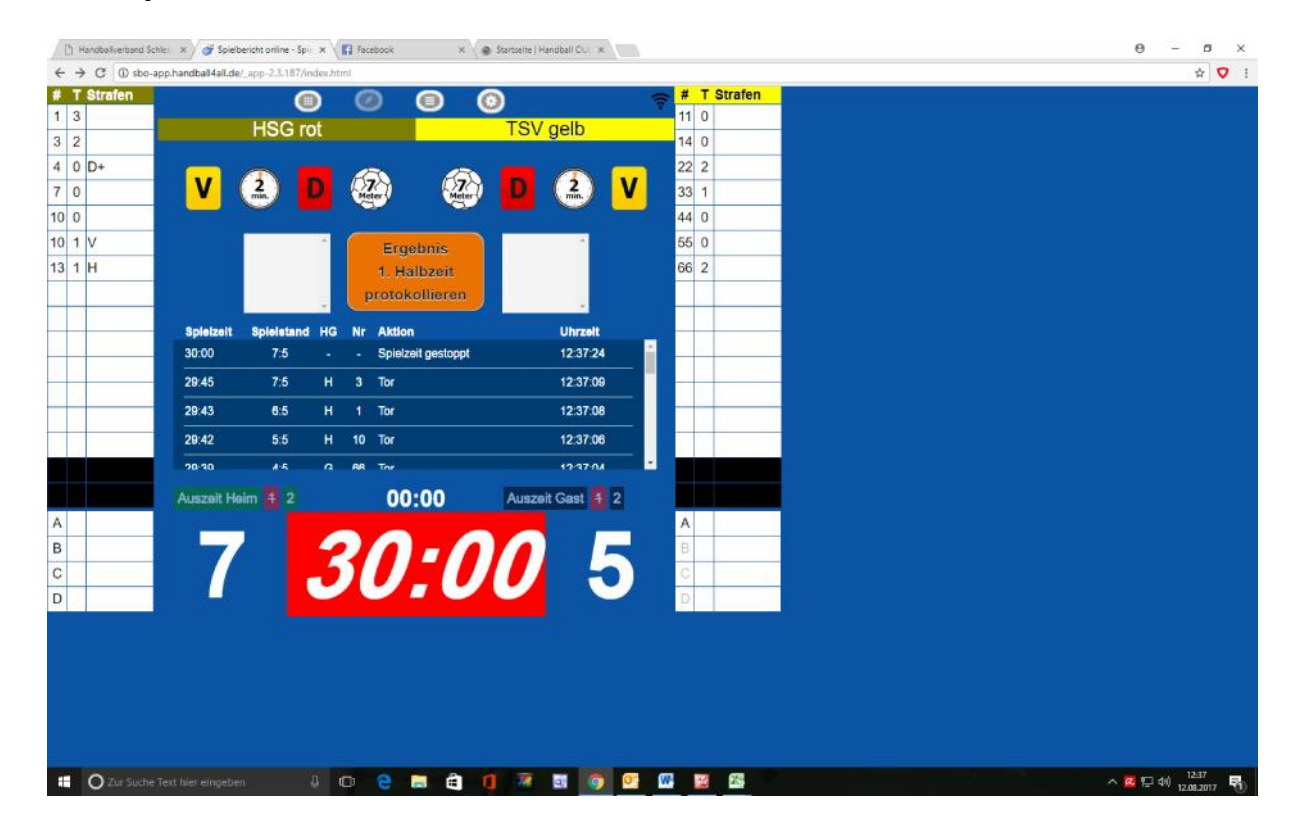

Dieses Vorgehen am Ende des Spiels wiederholen:

- → Erst Kontrolle
- ➔ Dann Protokoll bestätigen

Vielen Dank und Viel Spaß!

(Ohne Gewähr; bei Fehler bitte melden; HC Treia/Jübek)